# Spaggiari : 1-Acquisizione Credenziali

### All'indirizzo mail depositato in segreteria arriva, per ciascun figlio, una mail da CLASSEVIVA. Eseguire la seguente procedura per ciascun figlio

🗌 🕁 🜔 Classeviva 2

Impostazione password - La Scuola del futuro, oggi IMPOSTAZIONE DELLA PASSWORD DI CLASSEVIVA IMPORTANTE! Non rispondere a questo messaggio: è stato inviato da un sistema aut...

## Cliccare sul link blu (valido per 7 giorni) e avviare la procedura guidata di impostazione della password

#### IMPOSTAZIONE DELLA PASSWORD DI **CLASSEVIVA**

IMPORTANTE! Non rispondere a questo messaggio: è stato inviato da un sistema automatico. Eventuali risposte a questa email non verranno gestite.

#### Gentile G

l'Ente: DIREZIONE DIDATTICA STATALE " XIV CIRCOLO DIDATTICO - RE DAVID "

la invita ad impostare la password per accedere a CLASSEVIVA

Per impostare la password del Suo account personale dovrà cliccare il seguente link

Impostazione della password - Account CLASSEVIVA

Per motivi di sicurezza il link sarà valido fino al 26-12-2023, trascorsa tale data

#### La tua sicurezza è la nostra priorità!

Per noi di Gruppo Spaggiari garantire un accesso sempre sicuro alle piattaforme è una priorità

Personalizza ora la tua password d'accesso a Classeviva! Come fare?

- Rispetta i requisiti per una nuova password sicura che trovi nel box in fondo; · Ricorda: la password deve essere diversa da quella usata in precedenza sulle
- piattaforme dell'ecosistema Spaggiari e su altri siti; Ripeti la nuova password nel campo sottostante; Spunta la casella "Non sono un robot"; Conferma l'operazione.

#### Inserire una nuova password che soddisfi i requisiti elencati a destra:

| Condicin Proquicità cicilicata a | acoura.                        | ×    | Lungh          |
|----------------------------------|--------------------------------|------|----------------|
| Nuova password                   |                                | ×    | Conte<br>maius |
|                                  |                                | ×    | Conte          |
| Ripeti la nuova password         |                                | ×    | Conte          |
|                                  |                                | ×    | Conte          |
| Non sono un robot                | 2                              |      |                |
|                                  | reCAPTCHA<br>Privacy • Termini |      |                |
|                                  | Aggiorna                       | pass | word           |

#### Requisiti nuova password:

- × Lunghezza minima di 10 caratteri × Contenere almeno una lettera
- maiuscola
- × Contenere almeno una lettera
- x Contenere un numero
  x Contenere un numero

#### × Contenere un simbolo

Impostare la password secondo le indicazioni date e salvarla.

Impostazione password per l'utente GI Conferma impostazione password utente

La password per il suo account è stata impostata correttamente.

Potrà accedere al sistema con il nome utente 2 e la password che ha impostato, utilizzando il seguente link:

Accesso a Classeviva

|                                                                                                    |                                                             | All'indirizzo mai                        | il depositato in segr                                                         | reteria arriva da      |  |
|----------------------------------------------------------------------------------------------------|-------------------------------------------------------------|------------------------------------------|-------------------------------------------------------------------------------|------------------------|--|
| IMPOSTAZIONE DE<br>CLASSEVIVA AVVE                                                                                                    | ELLA PASSWORD DI<br>NUTA CON SUCCESSO                       | SCUOLA FUTURA una mail di conferma della |                                                                               |                        |  |
| IMPORTANTE! Non risponde                                                                                                    | re a questo messaggio: è stato inviato da un                | password inseri                          | ita con la comunica                                                           | zione del <b>nome</b>  |  |
| gestite.                                                                                                    | ali risposte a questa email non verranno                    | <b>utente</b> (cioè il codice personale) |                                                                               |                        |  |
| Gentile utente Gl<br>Siamo lieti di informarLa che l'<br>CLASSEVIVA è andata a buo                                                                   | mpostazione della password per il tuo utente del<br>n fine. |                                          | IMPORTANTE                                                                    |                        |  |
| Potrà accedere al sistema con                                                                                                    | il nome utente BAI                                          | Ogni figlio                              | Ogni figlio ha un codice personale diverso<br>(verificare le cifre terminali) |                        |  |
| Pagina di accesso - CLASSEV                                                                                                    |                                                             | (ve                                      |                                                                               |                        |  |
| Cordiali saluti                                                                                                    |                                                             |                                          |                                                                               | ,                      |  |
| Gruppo Spaggiari Parma S.p                                                                                                    | .A.                                                         |                                          |                                                                               |                        |  |
| Gruppo Spaggiari Parma S.p<br>GRUPPO SPAGGIARI PARMA<br>Un futuro ricco di esperienza                                                                | .A.                                                         |                                          |                                                                               |                        |  |
| Gruppo Spaggiari Parma S.p<br>GRUPPO SPAGGI ARI PARMA<br>Un futuro ricco di esperienza<br>odice Personale / Email                                    | .A.                                                         | Password                                 | Password dimenticata?                                                         |                        |  |
| Gruppo Spaggiari Parma S.p<br>GRUPPO SPAGGIARI PARMA<br>Un futuro ricco di esperienza<br>odice Personale / Email                                     | .A.                                                         | Password                                 | Password dimenticata?                                                         | Entra con le credenzia |  |
| Gruppo Spaggiari Parma S.p<br>GRUPPO SPAGGIARI PARMA<br>Un futuro ricco di esperienza<br>odice Personale / Email<br>centre di constanti di login con | n credenziali errate l'accesso sarà sospeso per 60 mir      | Password                                 | Password dimenticata?                                                         | Entra con le credenzia |  |

NON TROVO LA MAIL INIZIALE DI CLASSE VIVA.

### Come posso fare per accedere ?

## Entrando con SPID

Digitare nel motore di ricerca del browser o nella barra degli indirizzi

web.spaggiari.eu

CLASSEVIVA

Sporte

<u>Comunicazio</u> Dettagli Oppure

Entrare nel sito della scuola.

https://www.scuolare

david.edu.it/

Cliccare sull'icona rossa in alto a sinistra

### Oppure

per smartphone e tablet è possibile scaricare l'App

ClasseVivaFamiglia

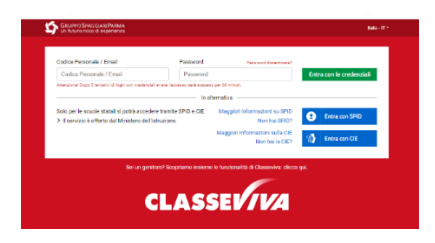

Si aprirà immediatamente la pagina del registro.

Vicino al profilo è scritto il nome dell'alunno e il suo numero identificativo.

| SCUOLATTIVA                   | I servizi per la famiglia                         |                                                                             | Esci              |
|-------------------------------|---------------------------------------------------|-----------------------------------------------------------------------------|-------------------|
| ultimo accesso:               |                                                   | CIRCOLO DIDATTICO STATALE 14? C.D. RE DAVID PLESSO SCUOLA<br>PRIMARIA IQBAL |                   |
| ANNO PRECEDENTE<br>2022/2023  | Vai all'a.s. 2022/2023<br>Vai all'anno precedente |                                                                             | ?<br>Aiuto        |
| <b>DIDATTICA</b><br>materiali | Materiale didattico                               |                                                                             | <b>?</b><br>Aiuto |
| ACCENTE                       | Le accenze di                                     |                                                                             | 2                 |

## In caso di più figli frequentanti

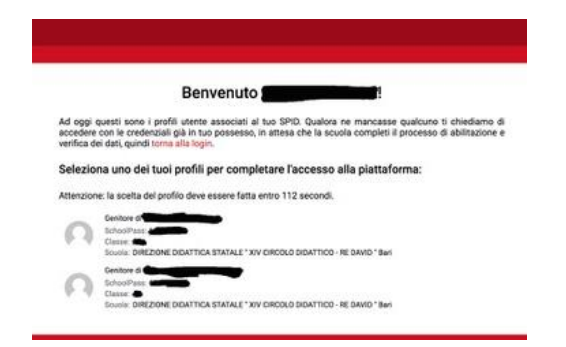

Se si fa accesso con SPID viene chiesto di selezionare uno dei profili per completare l'accesso

la famiglia Cliccando sull'omino del profilo è CIRCOLO DIDATTICO STATALE 14? C.D. RE DAVID PLESSO SCUO PRIMARIA IOBAL 2022/2023 ? possibile selezionare anche il profilo didattico ? degli altri figli di Sicurezza Centro servizi Profilo Messaggi Genitore di DIREZIONE DIDATTICA STATALE " XIV CIRCOLO DIDATTICO - RE Questo è possibile solo se: DAVID " - Bari - si fa accesso con SPID Genitore di - oppure è stata effettuata l'associazione di DIREZIONE DIDATTICA STATALE " XIV CIRCOLO DIDATTICO - RE DAVID " - Bari ciascun profilo alla stessa mail personale con la stessa password (operazione vivamente Aiuto consigliata: vedi istruzioni)